Shortlist MODBUS-Bacnet WTU-EC-E/IE/TA & WTU-B/DA-EC Corrigo 3.6 & Ardo 5.0

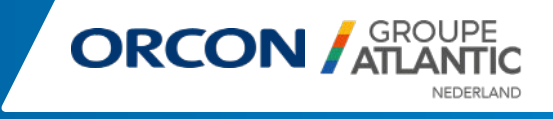

## Introductie

| Corrigo 3.6 & 5.0              | Dit document is geschreven voor zowel de Corrigo 3.6 & 5.0 Regin controllers. Let op het model-<br>nummer, genoteerd aan de zijkant van de Regin Controller op het modelnummer. Deze geeft de<br>software aan.                                                                                                    |
|--------------------------------|----------------------------------------------------------------------------------------------------|
|                                | Corrigo 3.6 = E151-W3, E152-W3, E282-W3, E283-W3<br>Corrigo Ardo 5.0 = VCA152W-4, VCA283W-4                                                                                                    |
| EXOL type                      | Corrigo is geprogrameerd in de EXOL taal, deze taal kent vier verschillende soort signalen. De inhoud van deze soort signalen zijn belangrijk omdat deze bepalen in welke type het signaal is en welke waarde het heeft. De EXOL type signalen:<br>R = Real (-3.3E38 - 3.3E38)<br>I = Integer (-32768 - 32767)<br>X = Index (0 - 255)<br>L = Logic (0/1) |
| MODBUS type                    | 1 = Coil Status Register (MODBUS functie = 1, 5 and 15)<br>2 = Input Status Register (MODBUS functie = 2)<br>3 = Holding Register (MODBUS functie = 3, 6 and 16)<br>4 = Input Register (MODBUS functie = 4)<br>Signaal type 2 en 4 zijn alleen-lezen terwijl signaal type 1 en 3 lees-schrijf zijn.                                                      |
| Schaal factor<br>(Corrigo 3.6) | Real signalen hebben een schaal factor van 10 behalve de tijd settings signalen die een schaal factor hebben van 100 en lucht flow signalen met een schaal factor van 1 voor MODBUS communicatie. Integer, Index en Logic hebben altijd schaal factor 1.                                                                                                 |
| Schaal factor<br>(Corrigo 5.0) | Real signalen hebben een schaal factor van 10 behalve de tijd settings en de X-signalen (holding register 761, 763, 765, 767, 769, 771) die een schaal hebben van 100. CO2 input (input register 321) en setpoint (holding register 967) hebben een schaal factor van 1. Integer, Index and Logic always have scale factor 1.                            |
| Bacnet type                    | 10XXX = Lees en schrijf<br>30XXX = Lees en schrijf<br>40XXX = Lezen                                                                                                    |
|                                | De shortlist in dit document is opgesteld op basis van MODBUS adressen. Houdt bovenstaande<br>Bacnet types aan voor Bacnet communicatie, waar XXX staat plaatst u het MODBUS adres uit de<br>shortlist.<br>Voorbeeld: MODBUS adres is 30026 (uitlezen buitentemperatuur op AI1), in Bacnet is dit 40026.                                                 |
|                                |                                                                                                    |

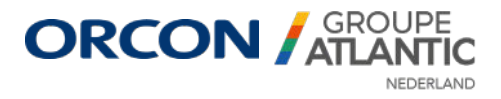

### **MODBUS of Bacnet instellen**

KoppelingEen master kan worden gekoppeld aan de Regin controller op 2 manieren: via een directe TCP/IP<br/>(RJ45) kabel of via B-A-N (MODBUS) aansluiting op de klemmenstrook van de WTU. Raadpleeg<br/>hiervoor het elektrische schema, te vinden aan de binnenzijde van de elektra-kap van de WTU.

E-tool (Corrigo 3.6) Via www.orcon.nl/service kan de laatste versie van de E-tool worden gedownload om de WTU mee uit te lezen. Verbind, na het downloaden en installeren van de E-tool, een laptop met de WTU controller via een seriële UTP-kabel.

Na het vinden van de gekoppelde regelaar en het synchroniseren van de E-tool (update controller) kunnen de MODBUS/Bacnet instellingen worden aangepast.

| E Algemeen                                            |                                                                       |
|-------------------------------------------------------|-----------------------------------------------------------------------|
| Model                                                 | E151W-3                                                               |
| Functie poort 1                                       | Slave                                                                 |
| Taal                                                  | Dutch                                                                 |
| Start Scherm <sup>VS</sup>                            | Toon kop, datum/tijd, vent mode                                       |
| Start Scherm Kop                                      | Orcon WTU-EC-E                                                        |
| Schermtekst regel 1                                   |                                                                       |
| Schermtekst regel 2                                   | Ventilation                                                           |
| Schermtekst regel 3                                   | Made by:                                                              |
| Schermtekst regel 4                                   | Orcon by                                                              |
| Automatisch omschakelen zomer en winter tijd          | Aan                                                                   |
| Automatische uitlogtijd bediendisplay (eenheid 5 sec) | 60                                                                    |
| Opstart wizard in bediendisplay                       | Lit                                                                   |
| PLA Adres                                             | 254                                                                   |
| ELA Adres                                             | 254                                                                   |
| Principeschema                                        | C:\Program Files\Regin\Images\Ventilation Pictures\ProcessPicture.bmp |
|                                                       |                                                                       |
| Modbus communicatie poort 1                           | Lit                                                                   |
| Modbus adres                                          | 1                                                                     |
| Bitrate Modbus communicatie                           | 9600                                                                  |
| Twee stop bits Modbus communicatie                    | Uit                                                                   |
| Pariteit Modbus communicatie                          | Geen                                                                  |
| BACnet                                                |                                                                       |
| Web-site                                              |                                                                       |
| 🗄 E-mail                                              |                                                                       |
| Communicatie instellingen                             |                                                                       |

Zorg ervoor dat de instellingen overeen komen met de instellingen van de gekoppelde master of gebouwbeheersysteem (GBS).

#### Application Tool (Corrigo 5.0)

Via www.orcon.nl/service kan de laatste versie van de Application Tool worden gedownload om de WTU mee uit te lezen. Verbind, na het downloaden en installeren, een laptop met de WTU controller via een seriële UTP-kabel.

Na het vinden van de gekoppelde regelaar en het synchroniseren (update controller) kunnen de MODBUS/Bacnet instellingen worden aangepast.

|   | Automatiscne uitiog tija aispiay (unit 5s) ( min ) | Ud           |   |
|---|----------------------------------------------------|--------------|---|
|   | Versie                                             | 5.0          |   |
|   | Versie datum                                       | 2022-02-10   |   |
|   | Bouw                                               | 0            |   |
|   | EXOreal versie                                     | 1.0-0-00     |   |
| ^ | Poort 1                                            |              |   |
|   | Functie                                            | Modbus slave | ~ |
|   | Formaat                                            | 8N1          | ~ |
|   | Baud rate                                          | 9600         | ~ |

Zorg ervoor dat de instellingen overeen komen met de instellingen van de gekoppelde master of gebouwbeheersysteem (GBS).

**Display** De IP/MODBUS/Bacnet instellingen kunnen worden gewijzigd via het E3-display, standaard meegeleverd met de WTU. Hiermee kan o.a. een statisch IP adres worden toegewezen of DHCP worden geactiveerd. Zie de volgende pagina.

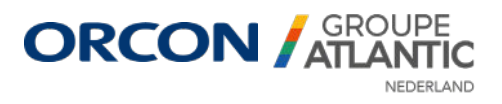

### **MODBUS of Bacnet instellen**

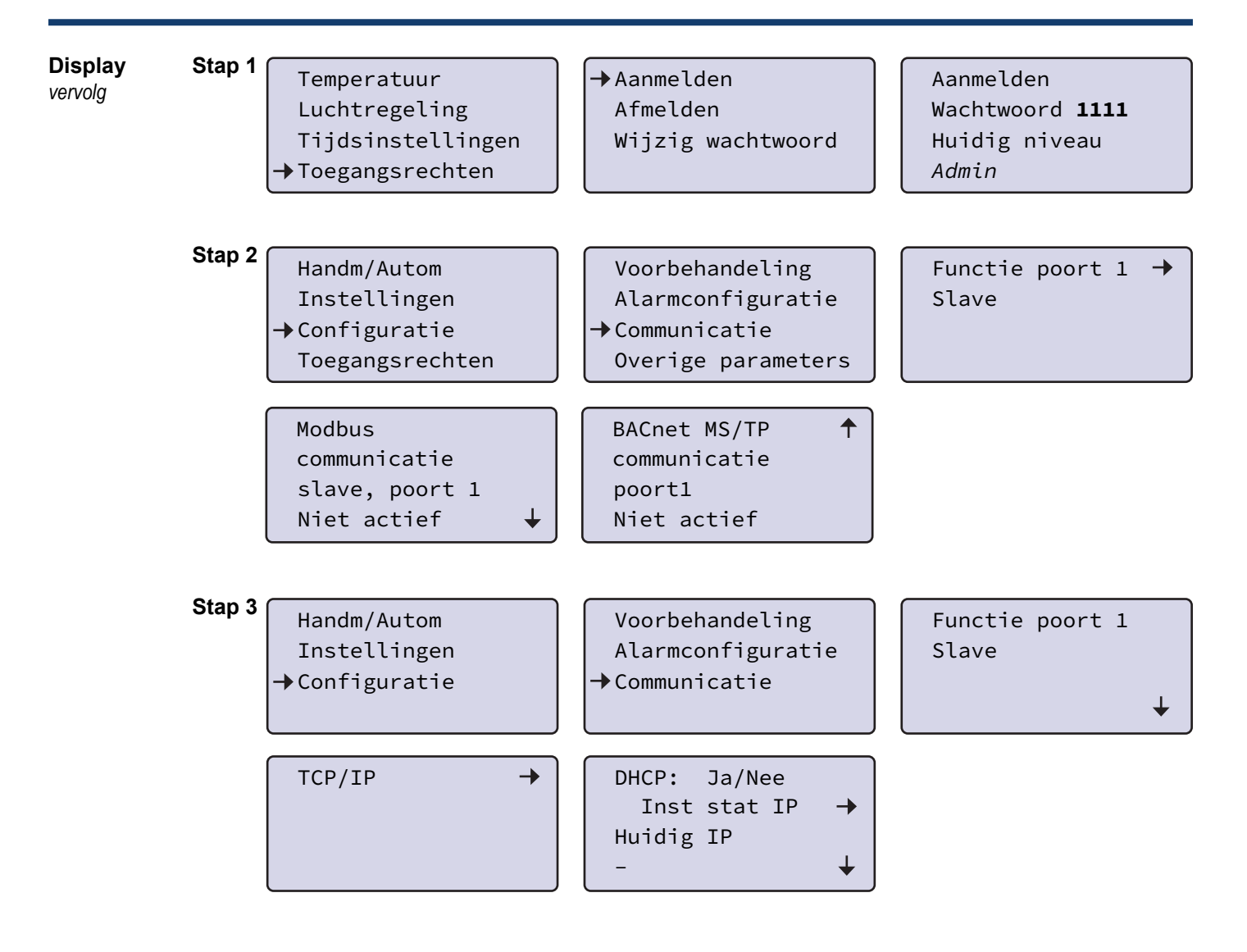

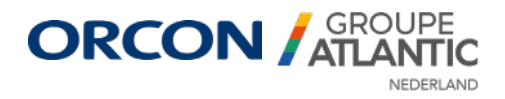

| Uitleesadressen Corrigo 3.6 |         |                 |              |           |
|-----------------------------|---------|-----------------|--------------|-----------|
| Omschrijving                | Eenheid | Туре            | Modbus adres | EXOL type |
| Buitentemperatuur (Al1)     | °C      | Input           | 30026        | Real      |
| Retourtemperatuur (Al2)     | °C      | Input           | 30027        | Real      |
| Inblaastemperatuur (Al4)    | °C      | Input           | 30029        | Real      |
| CO2-waarde (AI3)*           | ppm     | Input           | 30017        | Real      |
| Afvoerventilator (AO1)      | 0-10V   | Input           | 30054        | Real      |
| Toevoerventilator (AO2)     | 0-10V   | Input           | 30055        | Real      |
| Verwarming / koeling (AO3)* | 0-10V   | Input           | 30056        | Real      |
| Verwarming / koeling (AO4)* | 0-10V   | Input           | 30057        | Real      |
| Alarmuitgang (DO1)          | aan/uit | Input status    | 10026        | Logic     |
| Wisselaar vraag (DO2)       | aan/uit | Input status    | 10027        | Logic     |
| Bedrijfsmode                | -       | Input           | 30003        | Index     |
|                             |         |                 | MODBUS       | Bacnet    |
|                             |         | Gestopt         | 0            | 1         |
|                             |         | Normaal bedrijf | 5            | 6         |
|                             |         | CO2 modus       | 8            | 9         |

#### Aansturing Corrigo 3.6

| Omschrijving               | Eenheid | Туре        | Modbus adres | EXOL type |
|----------------------------|---------|-------------|--------------|-----------|
| Setpoint retourtemperatuur | °C      | Holding     | 40018        | Real      |
| Aansturing bedrijfsmode    | -       | Holding     | 40368        | Index     |
|                            |         |             | MODBUS       | Bacnet    |
|                            |         | Uit         | 0            | 1         |
|                            |         | Gereduceerd | 1            | 2         |
|                            |         | Normaal     | 2            | 3         |
|                            |         | Auto        | 3            | 4         |

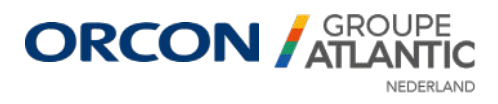

| Setpoint inblaastemperatuur** | °C     | Holding | 40001 | Real         |
|-------------------------------|--------|---------|-------|--------------|
| Activatie 1/2 toeren CO2      | ppm    | Holding | 40465 | Real         |
| Activatie 1/1 toeren CO2      | ppm    | Holding | 40466 | Real         |
| 1/2 toeren AV AO1             | 0-100% | Holding | 40427 | Real         |
| 1/2 toeren TV AO2             | 0-100% | Holding | 40425 | Real         |
| 1/1 toeren AV AO1             | 0-100% | Holding | 40426 | Real         |
| 1/1 toeren TV AO2             | 0-100% | Holding | 40424 | Real         |
| Luchtregeling                 | -      | Holding | 40474 | Index        |
|                               |        |         | 0     | Inblaaslucht |
|                               |        |         | 2     | Retourlucht  |

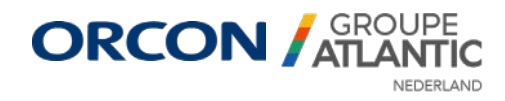

| Uitleesadressen Corrigo 5.0                                                       |           |              |              |                  |
|-----------------------------------------------------------------------------------|-----------|--------------|--------------|------------------|
| Omschrijving                                                                      | Eenheid   | Туре         | Modbus adres | EXOL type        |
| Buitentemperatuur (Al1)                                                           | °C        | Input        | 30250        | Real             |
| Retourtemperatuur (Al2)                                                           | °C        | Input        | 30251        | Real             |
| Inblaastemperatuur (Al4)                                                          | °C        | Input        | 30253        | Real             |
| CO2-waarde (AI3)*                                                                 | ppm       | Input        | 30321        | Real             |
| Afvoerventilator (AO1)                                                            | 0-10V     | Input        | 30402        | Real             |
| Toevoerventilator (AO2)                                                           | 0-10V     | Input        | 30403        | Real             |
| Verwarming / koeling (AO3)*                                                       | % (0-10V) | Input        | 30404        | Real             |
| Verwarming / koeling (AO4)*                                                       | % (0-10V  | Input        | 30405        | Real             |
| Actief type                                                                       | -         | Input        | 30430        | Index            |
|                                                                                   |           |              | 0            | Verwarmen        |
|                                                                                   |           |              | 1            | Koelen           |
| Alarmuitgang (DO1)                                                                | aan/uit   | Input status | 10333        | Logic            |
| Wisselaar vraag (DO2)                                                             | aan/uit   | Input status | 10334        | Logic            |
| Bedrijfsmode                                                                      |           | Input        | 30428        | Index            |
|                                                                                   |           |              | 0            | Gestopt          |
|                                                                                   |           |              | 1            | Opstarten        |
|                                                                                   |           |              | 3            | Normaal bedrijf  |
|                                                                                   |           |              | 7            | CO2 modus        |
| Aansturing unit volgens                                                           |           | Input        | 30429        | Index            |
|                                                                                   |           |              | 1            | Tijdschema       |
|                                                                                   |           |              | 2            | Handmatige modus |
|                                                                                   |           |              | 3            | Digitale ingang  |
|                                                                                   |           |              | 4            | Alarm            |
| *dit betreft een toebehoren, niet stan<br>**mits het toestel is ingesteld op inbl | 5         | Extern       |              |                  |

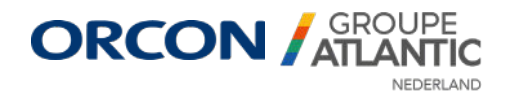

| Aansturing Corrigo 5.0      |         |         |              |              |
|-----------------------------|---------|---------|--------------|--------------|
| Omschrijving                | Eenheid | Туре    | Modbus adres | EXOL type    |
| Aansturing bedrijfsmode     |         | Holding | 40788        | Index        |
|                             |         |         | 0            | Uit          |
|                             |         |         | 2            | Auto         |
|                             |         |         | 3            | Gereduceerd  |
|                             |         |         | 4            | Normaal      |
|                             |         |         | 5            | Hoog*        |
| Luchtregeling               | -       | Holding | 40474        | Index        |
|                             |         |         | 0            | Inblaaslucht |
|                             |         |         | 2            | Retourlucht  |
| Setpoint inblaastemperatuur | °C      | Holding | 40811        | Real         |
| Setpoint retourtemperatuur  | °C      | Holding | 40812        | Real         |
| 1/2 toeren AV AO1           | 0-100%  | Holding | 40850        | Real         |
| 1/2 toeren TV AO2           | 0-100%  | Holding | 40847        | Real         |
| 1/1 toeren AV AO1           | 0-100%  | Holding | 40851        | Real         |
| 1/1 toeren TV AO2           | 0-100%  | Holding | 40848        | Real         |
| Activatie CO2               | ppm     | Holding | 40965        | Real         |
| Setpoint CO2                | ppm     | Holding | 40967        | Real         |

\*standaard niet geactiveerd

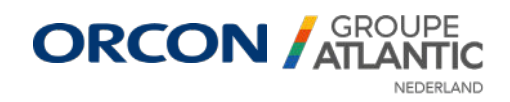

### Additionele adressen

Indien er MODBUS adressen zijn benodigd die niet in bovenstaande shortlist zijn te vinden, kunt u die zelf opzoeken via de E-tool of Application Tool. Hiervoor is tevens de volledige MODBUS lijst nodig van de desbtreffende regelaar.

E-tool (Corrigo 3.6) Open de E-tool en verbindt de WTU. Synchroniseer de parameters en klik vervolgens op "HELP". Bij "Configured Corrigo and Network Variables List" kun je de MODBUS lijst downloaden die bij de configuratie uit de WTU hoort.

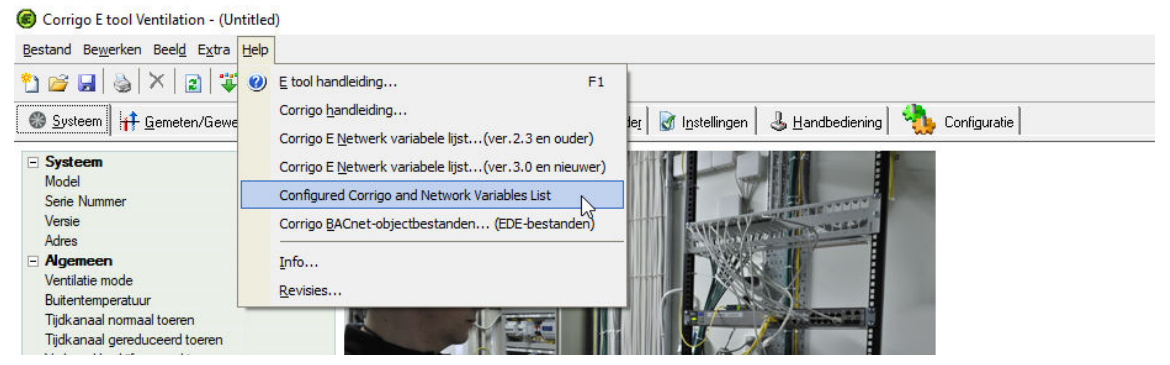

Bij de waarde die u wilt uitlezen houdt u de cursor vast in de E-tool. Een pop-up verschijnt met hierin: naam, eenheid en standaardwaarde. Daarnaast staat hier ook de **parameter benaming** in de MODBUS lijst. In onderstaande afbeelding is dit "Cor\_OutDoorTemp(0)" en in de MODBUS lijst is dit de waarde voor de buitentemperatuur.

| gestand Bewerken Beeld Extra Help                                                                                                    |                      |
|----------------------------------------------------------------------------------------------------|----------------------|
| ° 🗃 🖬 🕹 × 🛛 🖬 🖉 🖉 🦉                                                                                                    |                      |
| 🚳 Systeem 🛛 🕂 Gemeten/Gewenst 🛛 🔔 Alarm Status 📑 Ingang/Uitgang 📰 Kalender 🕼 Instellingen 🗟 Handbediening 🔩 Configuration                                                                                                    | •                    |
| Analoge ingangen                                                                                                    | 🖃 Analoge uitgangen  |
| Al1 · Buitentemp                                                                                                    | A01 - Y1 Verwarming  |
| Al2 · Inbla All · Inbla All · | A02 - Y2 Wisselaar   |
| AI3 - Vorst protection                                                                                                    | A03 - Y3 Koeling     |
|                                                                                                    | 🖃 Digitale uitgangen |
| DI1 · NO · · · · · · · · · · · · · · · · ·                                                                                                    | D01 - TV start 1     |
| DI2 - ND - 4V indicatie                                                                                                    | DD2 - ∆V start 1     |

#### Application Tool (Corrigo 5.0)

Open de Application tool en verbindt de WTU. Synchroniseer de parameters en klik vervolgens op "HELP". Bij "Creëer Modbus configuratie lijst" kun je de MODBUS lijst downloaden die bij de configuratie uit de WTU hoort. Indien je hier op "Help" klikt, download je de volledige lijst.

| Applicatie tool |              |                   |                      |
|-----------------|--------------|-------------------|----------------------|
| Bestand Beeld   | Extra        | Help              |                      |
|                 | _            | ⑦ Help            |                      |
|                 |              | Creëer Modbus con | iguratie lijst 📐 / N |
| - <b>(</b>      | ) : <u> </u> | () Info           |                      |
|                 |              |                   |                      |
|                 |              |                   | Oversisht            |

Bij de waarde die u wilt uitlezen houdt u de cursor vast in de Application tool. Een pop-up verschijnt met hierin **parameter benaming** in de MODBUS lijst. In onderstaande afbeelding is dit "A-AI\_Out-DoorTemp" en in de MODBUS lijst is dit de waarde voor de buitentemperatuur.

nanagement\4. Utiliteit\\_G-schijf PM data\1.1.1 Compacte WTW-toestellen\1.1.1.3 WTU-Regincontrollen\HTML 5.0 - controllen\Configuratie bestanden\Orcon\_WTU-EC-E\_JE\_TA 2023 Corrigo Ardo 5.0.atf

| Ø    |        | ≈REGIN                                            | Ingangen/Uitgangen |
|------|--------|---------------------------------------------------|--------------------|
|      |        | Ingangen/Uitgangen                                |                    |
|      | ~      | ∧ Analoge ingangen                                |                    |
|      | ~      | Buitentemperatuur ( Buiten temperatuur ) ( °C )   | 0                  |
|      | $\sim$ | Inblaastemperatuur ( Inblaas temperatuur ) ( °C ) | 0 A_AL_OutDoorTemp |
| ıgen | ^      | Retourtemperatuur ( Retour temperatuur ) ( °C )   | 0                  |
|      | $\sim$ | ∧ Digitale ingangen                               | •••                |
|      | $\sim$ | Dagverlenging lage snelheid                       | Uit                |
|      | $\sim$ | Dagverlenging normale snelheid                    | Uit                |

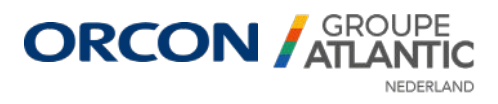

### Contact

#### IBS

Het is mogelijk om een inbedrijfsstelling uit te laten voeren door Orcon / Groupe Atlantic Nederland voor de WTU. Eventuele aansturing door een gebouwbeheersysteem (GBS) wordt door derden verzorgd. Dit valt niet onder de inbedrijfsstelling door Groupe Atlantic Nederland. Indien het/de toestel(len) worden gekoppeld aan een GBS dient dit niet aangesloten te zijn voordat de IBS plaats heeft gevonden. Een volledige Modbus configuratielijst kan worden gedownload via https://www. orcon.nl/service/bms/

De inbedrijfsstelling kan, uitsluitend via een installateur of groothandel, worden aangevraagd via onze website (www.orcon.nl).

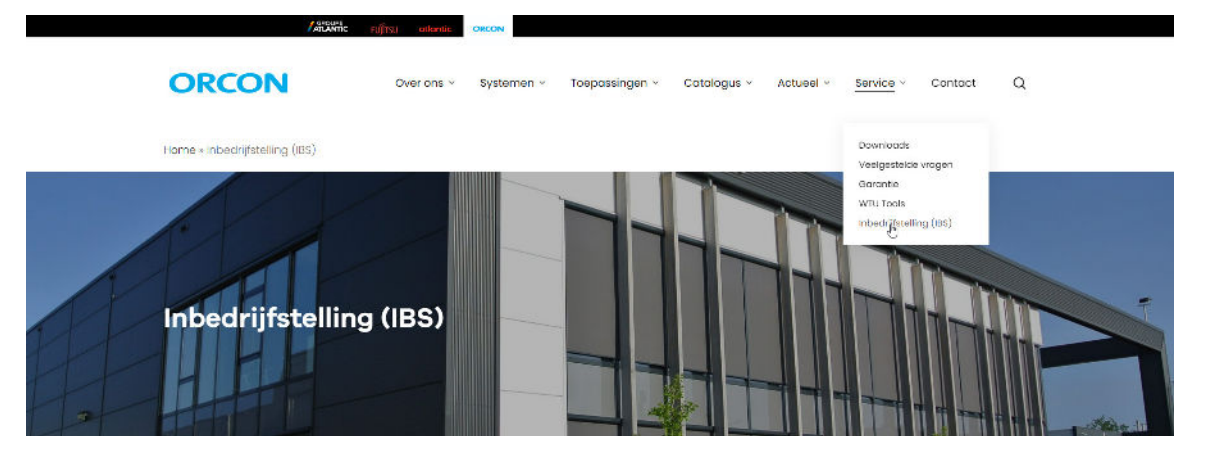

**Overige vragen** Mocht u vragen en/of opmerkingen hebben kan u contact opnemen met service.nl@groupe-atlantic.com of via 0318-544705.

Landjuweel 25 3905 PE Veenendaal (T) 0318-544705 service.nl@groupe-atlantic.com

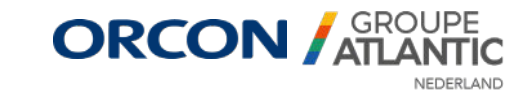